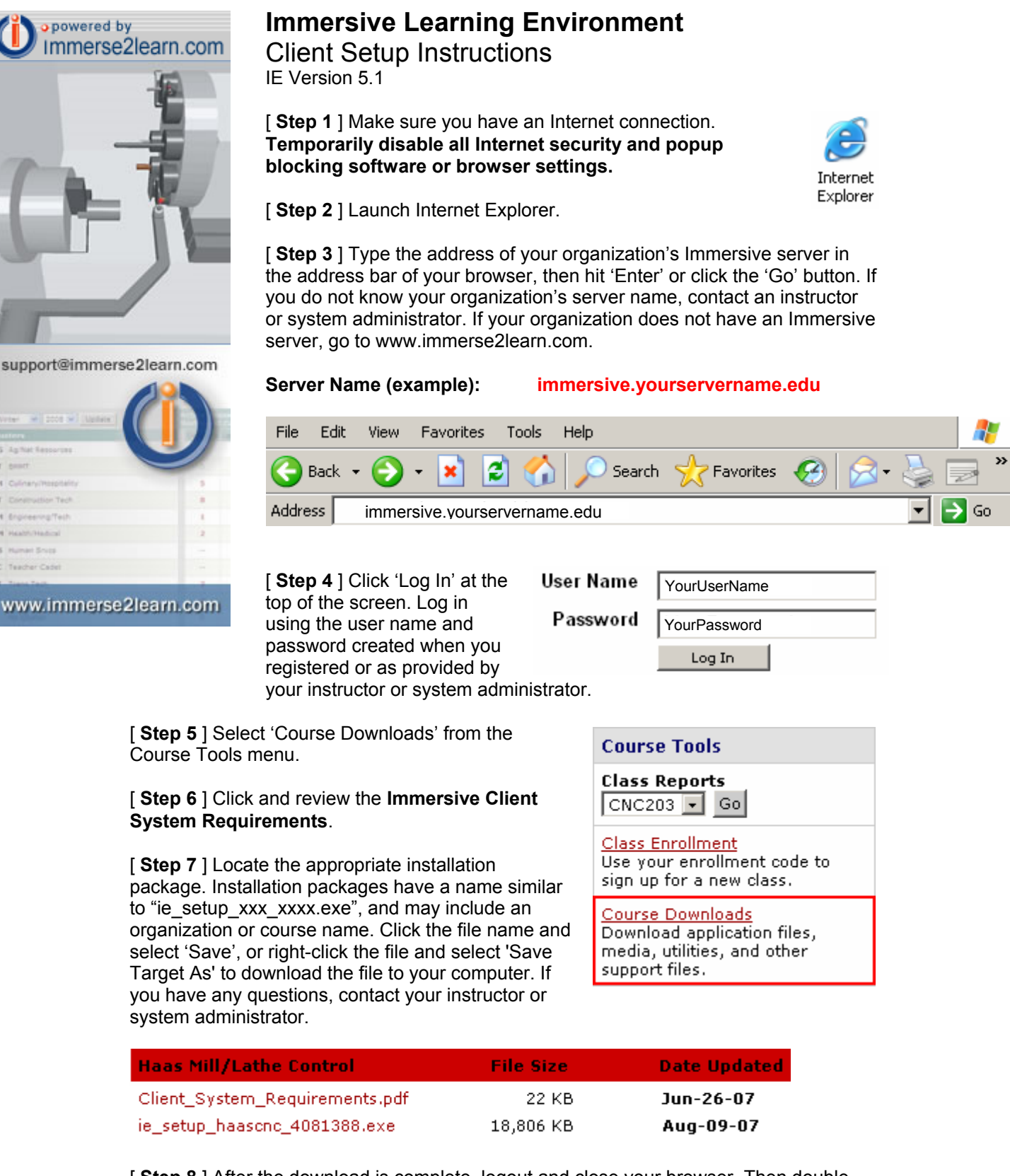

[ Step 8 ] After the download is complete, logout and close your browser. Then doubleclick the setup file and follow the instructions to install the application. If prompted to enter or select a server name, **use the Server Name or IP Address provided above.** If you do not know the server name enter (without the guotes) "www.immerse2learn.com".

[ Step 9 ] The installation program will create a desktop. Always use the Immersive shortcut to log into the system.

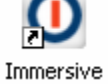